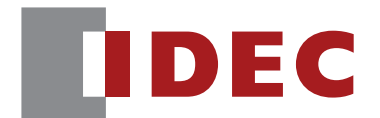

### コードスキャナ対応通信ユニット WB9Z-CU100

# PLC 接続機能 ユーザーズマニュアル

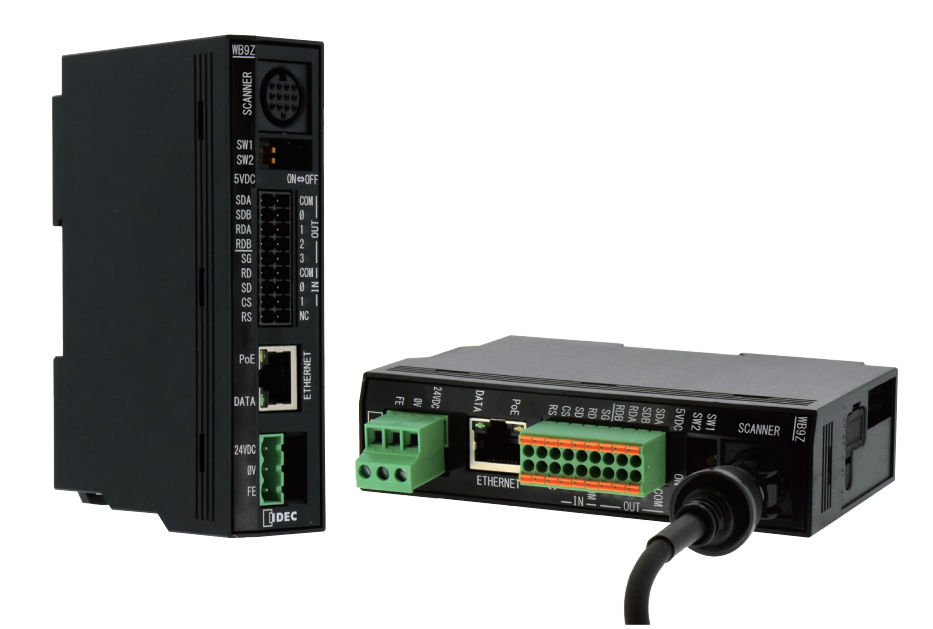

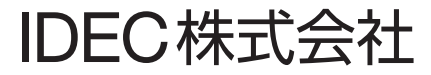

### ご注意

- •本書に関するすべての権利は、IDEC株式会社に帰属しています。弊社の承諾なしに無断で複製、転載、販売、 譲渡、賃貸することはできません。
- •本書の内容については、将来予告なく変更することがあります。
- •製品の内容につきましては万全を期しておりますが、ご不審の点や誤りなど、お気付きの点がございましたら、お買い求めの販売店または弊社営業所までご連絡ください。

### 商標について

MELSEC、GX Works2、GX Works3、SLMP は三菱電機株式会社の登録商標です。

### 本書で使用する総称、略称、用語

本書で使用している総称や略称、用語は、次のとおりです。

| 項目         | 内容                                                           |  |  |
|------------|--------------------------------------------------------------|--|--|
| 通信ユニット     | 「WB9Z-CU100」を示します。                                           |  |  |
| PoE        | Power over Ethernet の略称です。<br>Ethernet ケーブルを利用して電力を供給する技術です。 |  |  |
| 受信バッファ     | 受信したデータを一時的に保管するための記憶領域です。                                   |  |  |
| 送信バッファ     | 送信前のデータを一時的に保管するための記憶領域です。                                   |  |  |
| 制御文字       | アスキーコード 00H-1FH,7FH です。本書では、を用いて表現します。                       |  |  |
| プリフィックス    | 出力データや通信コマンドの先頭に付加されている文字データです。                              |  |  |
| サフィックス     | 出力データや通信コマンドの後尾に付加されている文字データです。                              |  |  |
| 弊社 Web サイト | www.idec.com/japan/                                          |  |  |

### 本書で使用する絵記号

本書では、説明を簡潔にするために次の絵記号を使用しています。

#### 注釈

| 絵記号                                     | 意味                                                                  |
|-----------------------------------------|---------------------------------------------------------------------|
| ▲警告                                     | 取扱いを誤った場合、人が死亡または重傷を負う可能性があります。                                     |
| ⚠注意                                     | 取扱いを誤った場合、人が傷害を負うか物的損害が発生する可能性があります。                                |
| Mar Mar Mar Mar Mar Mar Mar Mar Mar Mar | 特に注意しなければならない事項を記載しています。注意を怠ると本体の外観や性能、接続している周辺機器などに影響を及ぼす可能性があります。 |
|                                         | その機能を利用するうえでお願いしたいことや参考にしていただきたい情報、知っている<br>と役に立つ情報を記載しています。        |

i

### 関連マニュアル

通信ユニットに関連するマニュアルは、次のとおりです。本書と併せてご覧ください。 関連マニュアルは、弊社 Web サイトで公開しています。弊社 Web サイトから最新のマニュアルをダウンロー ドしてお使いください。

| 型式     | マニュアル名称                                                     | 内容                                           |  |
|--------|-------------------------------------------------------------|----------------------------------------------|--|
| B-2023 | コードスキャナ対応通信ユニット<br>WB9Z-CU100<br>PLC 接続機能<br>ユーザーズマニュアル(本書) | Ethernet プロトコルを使用した PLC 接続機能について<br>説明しています。 |  |
| B-1945 | WB2F 形固定式 2 次元コードスキャナ<br>取扱説明書                              | 製品に同梱されています。                                 |  |
| B-1946 | コードスキャナ対応通信ユニット<br>WB9Z-CU100<br>取扱説明書                      | 製品に同梱されています。                                 |  |
| B-1951 | WB2F 形固定式 2 次元コードスキャナ<br>ユーザーズマニュアル                         | WB2F 形の概要や機能、基本的な操作方法などについて説明しています。          |  |
| B-1959 | WB2F 形固定式 2 次元コードスキャナ<br>PLC 接続機能<br>ユーザーズマニュアル             | PLC 接続機能について説明しています。                         |  |
| B-1963 | コードスキャナ対応通信ユニット<br>WB9Z-CU100<br>ユーザーズマニュアル                 | 通信ユニットの概要や機能、基本的な操作方法などに<br>ついて説明しています。      |  |

## 目次

| はじめに i                         |
|--------------------------------|
| ご注意i                           |
| 商標についてi                        |
| 本書で使用する総称、略称、用語i               |
| 本書で使用する絵記号i<br><sub>注釈</sub> i |
| 関連マニュアルii                      |

### 目次

iii

### 1 概要

| 1 | 1   |
|---|-----|
|   | - 1 |
|   |     |

2-1

| 1.1 | PLC 接続機能            |
|-----|---------------------|
| 1.2 | 制限事項1-2             |
| 1.3 | 対応機種1-2             |
| 1.4 | 対応 PLC              |
| 1.5 | 対応コードスキャナ1-3        |
| 1.6 | 設定項目(WB9Z-CU100)1-3 |

### 2 動作仕様

| 2.1 | 概要          | 2-1 |
|-----|-------------|-----|
| 2.2 | データメモリの割り付け | 2-1 |
| 2.3 | 特殊エリア       | 2-2 |
| 2.4 | スキャナ情報エリア   | 2-4 |
| 2.5 | 開始・終了       | 2-6 |
| 2.6 | 動作シーケンス     | 2-7 |

| 1 概要 | 2動作仕様 | 3 設定と配線 |         |
|------|-------|---------|---------|
|      |       |         |         |
|      |       | 目炎      | <u></u> |

3-1

### 3 設定と配線

| 3.1 | 設定手順                  |     |
|-----|-----------------------|-----|
|     | 3. 1. 1   概要          | 3-1 |
|     | 3.1.2 設定フロー           | 3-2 |
| 3.2 | PLC 設定                |     |
|     | 3.2.1 三菱電機(SLMP 対応機種) | 3-3 |
| 3.3 | コードスキャナ設定             |     |
|     | 3.3.1 IDEC(WB2F 形)    | 3-9 |
| 索引  |                       | A-1 |
| 改定履 | 歴                     | A-2 |

### 改定履歴

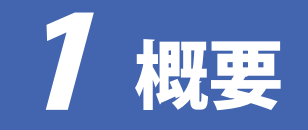

PLC 接続機能(Ethernet)の概要、制限事項、対応機種、対応 PLC、対応コードスキャナおよび設定項目につ いて説明します。

#### 1.1 PLC 接続機能

PLC 接続機能とは、シンボルの読取結果を PLC (プログラマブル・ロジック・コントローラ)のデータメモリ に直接書き込みを行う機能です。

通信ユニットが、PLC とコードスキャナの通信プロトコルに対応しているので、PLC で通信用の特別なプロ グラムを作成する必要がありません。

通信ユニット - PLC 間は Ethernet、通信ユニット - コードスキャナ間は RS-232 で通信を行います。

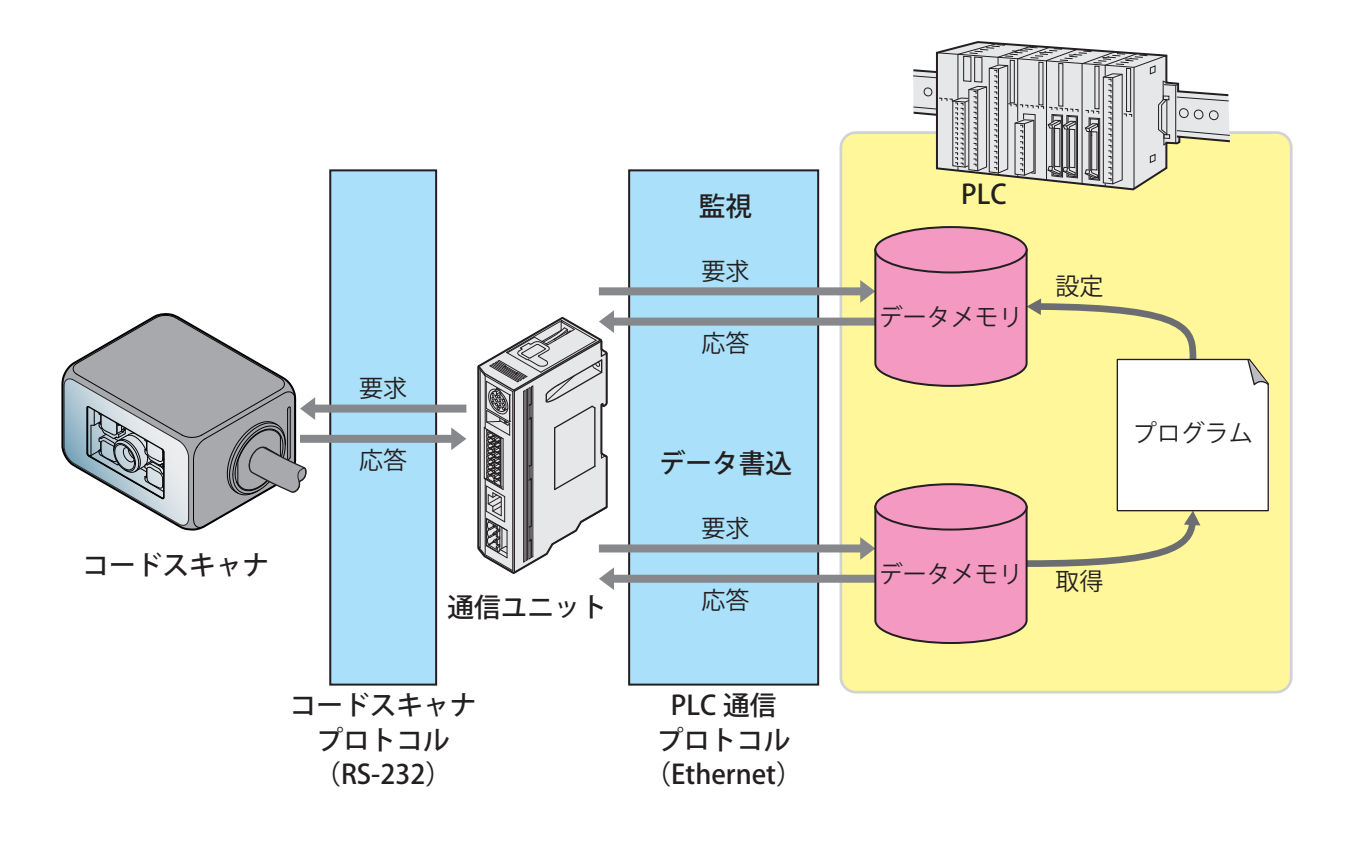

データメモリとは? PLC に内蔵されている読み書き可能な汎用記憶領域のことです。 コードスキャナと PLC のデータのやり取りはデータメモリを使用して行います。 データメモリに相当する記憶領域の名称・サイズなどは PLC ごとに異なります。 詳細は (ア1-3 ページ「1.5 対応コードスキャナ」をご確認ください。

### 1.2 制限事項

PLC 接続機能使用時には、以下の制限があります。

- •PLC に送信できる最大シンボルデータ長は 256 バイトです。
- コードスキャナから受信できる最大シンボルデータ数は256バイトです。
- •"NUL(0x00)"を含むシンボルデータの読み取りには対応していません。
- •読取動作は、シングルリードのみ可能です。
- •Ethernet 経由で通信ユニットの設定値の取得、変更は行えません。
- ・Ethernet 経由でコードスキャナの設定値の取得、変更は行えません。

### 1.3 対応機種

本機能に対応している通信ユニットは、以下の通りです。

| 形番         | メインアプリケーションバージョン | 補足                  |
|------------|------------------|---------------------|
| WB9Z-CU100 | A-001.010.00 以降  | 2018年3月リリースバージョンです。 |

### 1.4 対応 PLC

本機能は、以下の PLC に対応しています。

| メーカ  | シリーズ名       | 機種                                 | 接続方法     | プロトコル              |
|------|-------------|------------------------------------|----------|--------------------|
|      | MELSEC iQ-R | RJ71EN71                           | -        |                    |
|      |             | RnCPU <sup>*1</sup>                |          |                    |
|      |             | RnENCPU                            |          |                    |
|      |             | RnPCPU                             |          |                    |
|      |             | RnSFCPU-SET                        |          |                    |
| 三菱電機 | MELSEC iQ-F | FX5U CPU                           | Ethernet | SLMP (ST 型、TCP/IP) |
|      |             | (FX5U-32MT/ES) <sup>** 1</sup>     |          |                    |
|      |             | FX5UC CPU                          |          |                    |
|      | MELSEC Q    | QJ71E71-100 <sup> ** 1, ** 2</sup> |          |                    |
|      |             | QnUDVCPU                           |          |                    |
|      |             | QnUDECPU                           |          |                    |
|      |             | QnUDPVCPU                          |          |                    |
|      |             | Q12DCCPU-V                         |          |                    |
|      | MELSEC L    | LnCPU * 1                          |          |                    |
|      |             | LnCPU-BT                           |          |                    |

※1 弊社では当該機種にて動作確認を行っています。

他の機種についてはお客様で動作確認の上ご使用ください。

※ 2 シリアル No. の上 5 桁が 15042 以降

### 1.5 対応コードスキャナ

本機能は、以下のコードスキャナに対応しています。

| メーカ  | シリーズ名  | 機種                         | 接続方法   | プロトコル                             |
|------|--------|----------------------------|--------|-----------------------------------|
| IDEC | WBシリーズ | WB2F-100S1B <sup>**1</sup> | RS-232 | WB シリーズ通信コマンド<br>(通信コマンド機能:初期設定値) |

※1 弊社では当該機種にて動作確認を行っています。

### 1.6 設定項目(WB9Z-CU100)

PLC 接続機能(Ethernet)を使用するために必要な設定項目および設定値は、次のとおりです。 ご使用の環境に応じて設定ください。

・通信ユニットの設定は、PLC 接続機能を使用する前に全て行ってください。
 ・通信ユニットの設定は、メンテナンスポート(USB ポート)から行ってください。
 ・記載されていない設定は行わないでください。

- •予約領域への設定は行わないでください。
- •設定値を変更した場合は、制御コマンドの「設定値セーブ」で設定値を保存してください。 「設定値セーブ」を実行せずに、電源を OFF、リセットまたは動作モードを変更した場合、変更前の設定値に戻ります。
- •設定値セーブ後、システム全体の再起動が必要になることがあります。
- •通信ユニットの電源供給は3系統[外部電源/PoE/メンテナンスポート(USB ポート)]あります。 電源を OFF にする場合は3系統全てを遮断する必要があります。

設定値にアスキーコードを指定する項目を設定する場合は、次の点に注意してください。
 •NUL (00H)は、設定値として使用できません。

•最初のNUL (00H) 手前までをデータとみなし、以降のデータは無効になります。

設定値(16進数)の太字の値は、通信ユニットの初期設定値(工場出荷時の設定)を示しています。

| 大項目       | 小項目     | アドレス<br>(16 進数) | サイズ<br>(10 進数) | 初期値<br>(16 進数) | 設定値<br>(16 進数)                                                                                                    | 補足              |
|-----------|---------|-----------------|----------------|----------------|----------------------------------------------------------------------------------------------------|-----------------|
|           | 通信速度    | 8100            | 1              | 03             | 00 : 1,200bps<br>01 : 2,400bps<br>02 : 4,800bps<br>03 : 9,600bps<br>04 : 19,200bps<br>05 : 38,400bps<br>06 : 57,600bps<br>07 :115,200bps<br>0a : 600bps | 保存(save)後、リセットで |
| RS-232 設定 | データ長    | 8101            | 1              | 01             | 00:7bit<br><b>01:8bit</b>                                                                                                    | 設定が反映されます。      |
|           | パリティ    | 8102            | 1              | 01             | 00 : NONE<br>01 : EVEN<br>02 : ODD                                                                                                    |                 |
|           | ストップビット | 8103            | 1              | 00             | <b>00:1stop</b><br>01:2stop                                                                                                    |                 |
|           | フロー制御   | 8104            | 1              | 00             | <b>00:なし</b><br>01:CTS/RTS                                                                                                    |                 |
|           | 予約      | 8105 - 810F     | 11             | -              | -                                                                                                    |                 |
| 予約        |         | 8110 - 811F     | 16             | -              | -                                                                                                    |                 |

1 概要

2動作仕様

3設定と配線

設定項目(WB9Z-CU100)

| 大項目                                                                                                    | 小項目               | アドレス<br>(16 進数)    | サイズ<br>(10 進数) | 初期値<br>(16進数) | 設定値<br>(16 進数)      | 補足                                                  |
|----------------------------------------------------------------------------------------------------|-------------------|--------------------|----------------|---------------|---------------------|-----------------------------------------------------|
|                                                                                                    | 予約                | 8200               | 1              | -             | -                   |                                                     |
|                                                                                                    | <u>予約</u>         | 8201               |                | -             | -                   |                                                     |
|                                                                                                    |                   | 8202               |                | 64<br>01      |                     | 保存(save)後、リセットで<br>設定が反映されます。                       |
| IP アドレス     8203     4     01     0000000-       8204     8204     A8     IP アドレス       8205     C0     C0       デフォルトゲート     8207     01     0000000-       ヴェイ     8208     01     0000000-       第208     01     01     0000000-       ガェイ     8208     4     60       サブネットマスク     8208     4     FF       8200     FF     0000000-       デア・マスク     8200     FF | IP アドレス           | 通信ユニット(WB9Z-CU100) |                |               |                     |                                                     |
|                                                                                                    |                   | 8205               |                | CO            |                     | 初期値 192.168.1.100                                   |
|                                                                                                    |                   | 8206               |                | 01            |                     |                                                     |
|                                                                                                    | <br> デフォルトゲート     | 8207               |                | 01            | 00000000-FFFFFFFF : | 保存(save)後、リセットで                                     |
|                                                                                                    | ウェイ               | 8208               | 4              | A8            | デフォルトゲートウェ<br> イ    | 設定が反映されます。<br>初期値 192.168.1.1                       |
|                                                                                                    |                   | 8209               |                | C0            |                     |                                                     |
|                                                                                                    |                   | 820A               |                | 00            |                     |                                                     |
|                                                                                                    |                   | 820B               |                | FF            | 00000000-FEFEFFF ·  | 保存(save)後、リセットで                                     |
|                                                                                                    | サブネットマスク          | 820C               | 4              | FF            | サブネットマスク            | 設定が反映されます。<br>初期値 255 255 255 0                     |
|                                                                                                    |                   | 820D               |                | FF            |                     | 17月7月10 200.200.200.0                               |
|                                                                                                    | TCP サーバーポー        | 820E               | 2              | B8            |                     | 保存(save)後、リセットで<br>設定が反映されます。<br>通信ユニット(WB9Z-CU100) |
| Ethernet 設定                                                                                                    | F                 | 820F               | 2              | OB            | 0000-FFFF · 示一下番号   | が TCP/IP サーバ動作時の待<br>受ポートです。<br>初期値 3000 番          |
|                                                                                                    | 予約                | 8210 - 8219        | 10             | -             | -                   |                                                     |
|                                                                                                    |                   | 821A               |                | 32            |                     | 保存(save)後、リセットで                                     |
|                                                                                                    | リモート TCP          | 821B               | 4              | 01            | 00000000-FFFFFFFF : | 設定が反映されます。<br> 通信ユニット(WB9Z-CU100)                   |
|                                                                                                    | クライアント<br>IP アドレス | 821C               | 4              | A8            | IPアドレス              | が TCP/IP クライアント動作時<br>の接続先の IP アドレスです               |
|                                                                                                    |                   | 821D               |                | C0            |                     | 初期值 192.168.1.50                                    |
|                                                                                                    | 予約                | 821E - 8221        | 4              | -             | -                   |                                                     |
|                                                                                                    | リモート TCP          | 8222               | 2              | 48            | 0000-FFFF・ポート番号     | 保存(save)後、リセットで<br>設定が反映されます。<br>通信ユニット(WB9Z-CU100) |
|                                                                                                    | ポート               | 8223               | 2              | 0D            |                     | が TCP/IP クライアント動作<br>時の接続先ポートです。<br>初期値 3400 番      |
|                                                                                                    | 予約                | 8224               | 1              | -             | -                   |                                                     |
|                                                                                                    | 予約                | 8225               | 1              | -             | -                   |                                                     |
|                                                                                                    | TCP クライアント        | 8226               | 2              | 00            | 0000-FFFF:ポート番号     | 保存(save)後、リセットで<br>設定が反映されます。<br>通信ユニット(WB9Z-CU100) |
|                                                                                                    | ボート               | 8227               | £              | 00            |                     | が TCP/IP クライアント動作<br>時の自身のポートです。<br>初期値 0 番(自動割当)   |
|                                                                                                    | 予約                | 8228 - 823E        | 24             | -             | -                   |                                                     |

1 概要

| 大項目         | 小項目                                   | アドレス                         | サイズ     | 初期値                  | 設定値                                               | 補足                                                                                            |
|-------------|---------------------------------------|------------------------------|---------|----------------------|---------------------------------------------------|-----------------------------------------------------------------------------------------------|
|             | , , , , , , , , , , , , , , , , , , , | (16 進数)                      | (10 進数) | (16 進数)              | (16 進数)                                           |                                                                                               |
| Ethernet 設定 | RS-232 キャラク<br>タタイムアウト自<br>動設定        | 8240                         | 1       | 01                   | 00:無効(マニュアル)<br><b>01:有効(オート)</b>                 | 有効(オート)選択時は、ス<br>キャナポートで受信した<br>データを Ethernet ポートに<br>送信する時間を RS-232 通信<br>速度から自動的に計算しま<br>す。 |
|             | RS-232 キャラク<br>タタイムアウト                | 8241                         | 1       | 05                   | 02-FF:設定值× 10ms                                   | スキャナポートで受信した<br>データを Ethernet ポートに<br>送信する時間を任意のもの<br>に設定することができます。                           |
| マ 冬5        |                                       | 8242 - 827F                  | 02      | -                    | -                                                 |                                                                                               |
|             | 機能有効                                  | 8500                         | 1       | 00                   |                                                   | 有効にすると再起動後 PLC<br>と接続を開始します。<br>保存(save)後、リセットで<br>設定が反映されます                                  |
|             | プロトコル選択                               | 8501                         | 1       | 00                   | 00:SLMP(ST型,TCP/IP)                               | 接続している PLC のフロト<br>コルを設定します。                                                                  |
|             | 予約                                    | 8502                         | 1       | -                    | -                                                 |                                                                                               |
|             | 予約                                    | 8503                         | 1       | -                    | -                                                 |                                                                                               |
|             | 監視周期                                  | 8504<br>8505<br>8506<br>8507 | 4       | 64<br>00<br>00<br>00 | 0000000A-0000FFFF:<br>設定値× 1ms<br>(10ms-65,535ms) | 特殊エリアの監視周期を設<br>定します。                                                                         |
|             | タイムアウト時間                              | 8508<br>8509<br>850A<br>850B | 4       | C8<br>00<br>00<br>00 | 0000000A-0000FFFF:<br>設定値× 1ms<br>(10ms-65,535ms) | PLC からの応答タイムアウ<br>ト時間を設定します。                                                                  |
|             | リトライ回数                                | 850C                         | 1       | 05                   | 01 - FF:回                                         | PLC へのコマンド再送回数<br>を設定します。                                                                     |
|             | シンボルデータ<br>格納順序                       | 850D                         | 1       | 00                   | <b>00:下位→上位</b><br>01:上位→下位                       | PLC のデータメモリにシン<br>ボルデータを書き込む際の<br>格納順序を設定します。                                                 |
| PLC 接続機能 -  | 予約                                    | 850E                         | 1       | -                    | -                                                 |                                                                                               |
| PLC         | 予約                                    | 850F                         | 1       | -                    | -                                                 |                                                                                               |
|             | 特殊エリア開始<br>アドレス                       | 8510<br>8511<br>8512<br>8513 | 4       | 00<br>00<br>00<br>00 | 00000000 - FFFFFFFF :<br>特殊エリア開始アドレス              | 特殊エリアとスキャナ情報<br>エリアが重ならないように<br>設定してください。                                                     |
|             | スキャナ情報エリ<br>ア開始<br>アドレス               | 8514<br>8515<br>8516<br>8517 | 4       | 10<br>00<br>00<br>00 | 00000000 - FFFFFFFF :<br>スキャナ情報エリア開始<br>アドレス      | 特殊エリアは4ワード(8 バ<br>イト)のデータメモリを使用<br>します。                                                       |
|             | 予約                                    | 8518 - 853F                  | 40      | -                    | -                                                 |                                                                                               |
|             | プロトコル<br>パラメータ [0]                    | 8540<br>8541                 | 2       | 0000                 | 0000 - FFFF:<br>プロトコルパラメータ                        |                                                                                               |
|             | プロトコル<br>パラメータ [1]                    | 8542<br>8543                 | 2       | 0000                 | 0000 - FFFF:<br>プロトコルパラメータ                        | 選択した PLC プロトコルご                                                                               |
|             | プロトコル<br>パラメータ [2]                    | 8544<br>8545                 | 2       | 0000                 | 0000 - FFFF:<br>プロトコルパラメータ                        | とに設定の意味が異なりま<br>す。                                                                            |
|             | プロトコル<br>パラメータ [3]                    | 8546<br>8547                 | 2       | 0000                 | 0000 - FFFF:<br>プロトコルパラメータ                        | 詳細は、℃~3-3 ページ「3.<br>2 PLC 設定」を参照してくだ                                                          |
|             | プロトコル<br>パラメータ [4]                    | 8548<br>8549                 | 2       | 0000                 | 0000 - FFFF:<br>プロトコルパラメータ                        | さい。                                                                                           |
|             | プロトコル<br>パラメータ [5]                    | 854A<br>854B                 | 2       | 0000                 | 0000 - FFFF:<br>プロトコルパラメータ                        |                                                                                               |

| 大項目        | 小項目                                                 | アドレス<br>(16 進数) | サイズ<br>(10 進数) | 初期値<br>(16 進数) | 設定値<br>(16 進数)               | 補足                                 |
|------------|-----------------------------------------------------|-----------------|----------------|----------------|------------------------------|------------------------------------|
|            | プロトコル                                               | 854C            | 2              | 0000           | 0000 - FFFF :                |                                    |
|            | パラメータ [6]                                           | 854D            | Z              | 0000           | プロトコルパラメータ                   |                                    |
|            | プロトコル                                               | 854E            | C              | 0000           | 0000 - FFFF:                 |                                    |
|            | パラメータ [7]                                           | 854F            | Z              | 0000           | プロトコルパラメータ                   |                                    |
|            | プロトコル                                               | 8550            | 2              | 0000           | 0000 - FFFF:                 |                                    |
|            | パラメータ [8]                                           | 8551            | 2              | 0000           | プロトコルパラメータ                   |                                    |
|            | プロトコル                                               | 8552            | 2              | 0000           | 0000 - FFFF :                |                                    |
|            | パラメータ [9]                                           | 8553            | 2              |                | プロトコルバラメータ                   | 選択した PLC プロトコルご                    |
|            |                                                     | 8554            | 2              | 0000           |                              | とに設定の意味が異なりま                       |
| PLC 接続機能 - | <u> /フメータ [10]</u>                                  | 8555            |                |                |                              | 9 °                                |
| PLC        |                                                     | 8556            | 2              | 0000           |                              | 註細は、(デ3-3 ヘーン)3.                   |
|            |                                                     | 8557            |                |                |                              | ZPLC 設定」を参照してくた<br>ナい              |
|            | ノロトコル<br> パニマータ [12]                                | 0000            | 2              | 0000           | 0000 - FFFF ・<br> プロトコルパニマータ | 200                                |
|            |                                                     | 855A            |                |                |                              |                                    |
|            | $ \gamma \Box   = 1/2$<br>$ \gamma = \sqrt{2}$ [13] | 855R            | 2              | 0000           | プロトコルパラメータ                   |                                    |
|            | <u>パリノ パロリ</u><br>プロトコル                             | 8550            |                |                | 0000 - FEFE :                |                                    |
|            | パラメータ [14]                                          | 855D            | 2              | 0000           | プロトコルパラメータ                   |                                    |
|            | プロトコル                                               | 855E            |                |                | 0000 - FFFF :                |                                    |
|            | パラメータ [15]                                          | 855F            | 2              | 0000           | プロトコルパラメータ                   |                                    |
|            | 予約                                                  | 8560 - 857F     | 32             | -              | -                            |                                    |
|            | 予約                                                  | 8580            | 1              | -              | -                            |                                    |
|            | プロトコル選択                                             | 8581            | 1              | 00             | 00:WB2F 形 通信コマ<br>ンド         | 接続しているコードスキャ<br>ナのプロトコルを設定しま<br>す。 |
|            | 予約                                                  | 8582            | 1              | -              | -                            |                                    |
|            | 予約                                                  | 8583            | 1              | -              | -                            |                                    |
|            |                                                     | 8584            |                | F4             | 00000004-0000FEFE ·          | コードスキャナからの応答                       |
|            | タイムアウト時間                                            | 8585            | 4              | 01             | 設定值× 1ms                     | タイムアウト時間を設定し                       |
|            | (通常)                                                | 8586            | I              | 00             | (10ms-65.535ms)              | ます。(読取以外)                          |
|            |                                                     | 8587            |                | 00             |                              | 初期值 500ms                          |
|            |                                                     | 8588            |                | 88             | 0000000A-0000FFFF :          | コードスキャナからの応答                       |
| PLC 接続機能 - | タイム/ワト時间<br> (====m)                                | 8589            | 4              | 13             | 設定値×1ms                      | タイムアリト時間を設定し                       |
|            |                                                     | 858A<br>050D    |                | 00             | (10ms-65,535ms)              | よ9。( ( 成 収 )<br>切 切 は 5,000mc      |
|            |                                                     | 050C 05AE       | 26             | 00             |                              | 初期但 5,000ms                        |
|            |                                                     | 85B0            | 30             | -              | -<br>                        | コードフキャナのシンボル                       |
|            |                                                     | 85B1            |                | 00             | $00 - FF \cdot TZ = - T = F$ | コートスイヤノのシンホル  請取結果に付加するされる         |
|            |                                                     | 85B2            |                | 00             | 00 - FF : TZ = - T = F       | サフィックスと同じものを                       |
|            | グローバル                                               | 85B3            |                | 00             | 00-FF: アスキーコード               | 設定します。                             |
|            | サフィックス                                              | 85B4            | 8              | 00             | 00-FF:アスキーコード                | 通信ユニットは、この値を                       |
|            |                                                     | 85B5            |                | 00             | 00-FF:アスキーコード                | 受信することで、コードス                       |
|            |                                                     | 85B6            |                | 00             | 00-FF:アスキーコード                | キャナのシンボル読取が完                       |
|            |                                                     | 85B7            |                | 00             | 00-FF:アスキーコード                | 了したと判断します。                         |
|            | 予約                                                  | 85B8 - 85FF     | 72             | -              | -                            |                                    |

PLC 接続機能の動作仕様について説明します。

### 2.1 概要

通信ユニットは、PLCのデータメモリを定期的に読み出しています。そして、読み出しているデータメモリ が変化するとデータメモリに割り付けられた機能を実行します。このとき、接続されているコードスキャナ に対してコマンドの送信も行います。

この仕組みにより、PLCのデータメモリを指定の値にするだけでコードスキャナの各種機能の実行が可能です。

### 2.2 データメモリの割り付け

通信ユニットは、PLCのデータメモリに割り付けた「特殊エリア」と「スキャナ情報エリア」に対して読み書き を行います。本機能使用時は、この2つのエリアをデータメモリのどこに割り付けるかを設定します。 設定の詳細は、 (プア1-3 ページ「1.6 設定項目(WB9Z-CU100)」をご確認ください。 2動作仕様

### 2.3 特殊エリア

特殊エリア開始アドレスを先頭にデータメモリに以下の表に示す機能が割り付けられます。 該当アドレスの該当 bit を 1 にすることで各種機能を実行することができます。通信ユニットは要求された 機能を実行後、特殊エリアのゼロクリアを行います。

機能実行後のゼロクリアは、該当アドレスの該当 bit のクリアだけでなく、特殊エリア全体に対して行います。

| アドレス<br>(OFFSET) | bit     | 機能                | 内容                                                  |
|------------------|---------|-------------------|-----------------------------------------------------|
|                  | 0       | 予約                |                                                     |
|                  | 1       | 予約                |                                                     |
|                  | 2       | 予約                |                                                     |
|                  | 3       | 予約                |                                                     |
|                  | 4       | 予約                |                                                     |
| 0                | 5       | 予約                |                                                     |
|                  | 6       | 予約                |                                                     |
|                  | 7       | 予約                |                                                     |
|                  | 8       | シンボル読取停止          | シンボルの読取を停止します。                                      |
|                  | 9       | シンボル読取開始          | シンボルの読取を開始します。                                      |
|                  | 10 - 15 | 予約                |                                                     |
|                  | 0       | OK 出力 OFF         | OK 出力を停止します。                                        |
|                  | 1       | OK 出力 ON          | OK 出力を開始します。(動作論理、動作時間は設定値に<br>従います。)               |
|                  | 2       | NG 出力 OFF         | NG 出力を停止します。                                        |
|                  | 3       | NG 出力 ON          | NG 出力を開始します。(動作論理、動作時間は設定値に<br>従います。)               |
|                  | 4 - 7   | 予約                |                                                     |
|                  | 8       | ステータス LED (赤) OFF | ステータス LED(赤)を OFF 状態にします。                           |
| 1                | 9       | ステータス LED (赤) ON  | ステータスLED(赤)をON 状態にします。(点灯パターン、<br>点灯時間は設定値に従います。)   |
|                  | 10      | ステータス LED (橙) OFF | ステータス LED(橙)を OFF 状態にします。                           |
|                  | 11      | ステータス LED(橙) ON   | ステータス LED (橙)をON 状態にします。(点灯パターン、<br>点灯時間は設定値に従います。) |
|                  | 12      | ステータス LED (緑) OFF | ステータス LED(緑)を OFF 状態にします。                           |
|                  | 13      | ステータス LED (緑) ON  | ステータス LED (緑)をON 状態にします。(点灯パターン、<br>点灯時間は設定値に従います。) |
|                  | 14      | 予約                |                                                     |
|                  | 15      | 予約                |                                                     |
| 2                | 0-15    | 予約                |                                                     |
| 3                | 0-15    | 予約                |                                                     |

| 4 | 100     |
|---|---------|
|   |         |
|   | 1121 77 |

2動作仕様

複数の bit を同時に 1 にした場合、アドレス・bit ともに最下位のものを優先して実行します。それ以外の機能は無視します。

- 例)以下の3つのbitを同時に1にした場合
  - •「アドレス0のbit8」
  - •「アドレス0のbit9」
  - •「アドレス1のbit0」

アドレス0のbit8に割り付けられた機能のみ実行されます。

- 例)以下の3つのbitを同時に1にした場合
  - •「アドレス0のbit0」
  - •「アドレス0のbit9」
  - •「アドレス1のbit0」

アドレス0の bit0 に割り付けられた機能のみ実行されます。

### 2.4 スキャナ情報エリア

スキャナ情報エリア開始アドレスを先頭に PLC のデータメモリに以下の表に示す機能が割り付けられます。 通信ユニットは、スキャナ情報エリアに読み取ったシンボルデータ及びデータ長を書き込みます。

| アドレス<br>(OFFSET) | bit    | 機能      | 内容                     |
|------------------|--------|---------|------------------------|
| 0                | 0 - 15 | データ長    | シンボルデータのデータ長を書き込みます。   |
| 1                | 0 - 7  | データ [0] |                        |
| I                | 8 - 15 | データ [1] |                        |
| 2                | 0 - 7  | データ [2] |                        |
|                  | 8 - 15 | データ [3] | 読取ったシンボルデータを書き込みます。    |
| 2                | 0 - 7  | データ [4] | シンボルデータの格納順序は設定値に従います。 |
| 5                | 8 - 15 | データ [5] |                        |
| •                | •      | •       |                        |

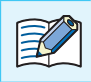

シンボルデータは可変長です。予想されるデータ長以上の領域を確保してください。

| 1 概要 | 2動作仕様 | 3 設定と配線 |
|------|-------|---------|
|      |       |         |

例)スキャナ情報エリア格納例

スキャナ情報エリアへの格納例を以下に示します。

シンボルデータ格納順序の設定で、データメモリへの格納順序を変更することができます。

[条件]

スキャナ情報エリア開始アドレス: 100

データメモリ データ長:

シンボルデータ:

16 ビット

"ABCDEFGHI[CR][LF]"11 バイト

| 位置    | 0   | 1   | 2   | 3   | 4   | 5   | 6   | 7   | 8   | 9    | 10   |
|-------|-----|-----|-----|-----|-----|-----|-----|-----|-----|------|------|
| ASCII | А   | В   | С   | D   | E   | F   | G   | Н   |     | [CR] | [LF] |
| HEX   | 41H | 42H | 43H | 44H | 45H | 46H | 47H | 48H | 49H | 0DH  | 0AH  |

• [格納イメージ] (シンボルデータ格納順序:下位→上位)

| アドレス | 上位バイト | 下位バイト | 補足                        |
|------|-------|-------|---------------------------|
| 100  | 000   | )BH   | <- シンボルデータ数 11 バイト        |
| 101  | 42H   | 41H   | <- 下位バイト、上位バイトの順番で格納されます。 |
| 102  | 44H   | 43H   |                           |
| 103  | 46H   | 45H   |                           |
| 104  | 48H   | 47H   |                           |
| 105  | 0DH   | 49H   |                           |
| 106  | 00H   | 0AH   | <- 上位バイトは 00H でパディングされます。 |

• [格納イメージ](シンボルデータ格納順序:上位→下位)

| アドレス | 上位バイト | 下位バイト | 補足                        |
|------|-------|-------|---------------------------|
| 100  | 000   | )BH   | <- シンボルデータ数 11 バイト        |
| 101  | 41H   | 42H   | <- 上位バイト、下位バイトの順番で格納されます。 |
| 102  | 43H   | 44H   |                           |
| 103  | 45H   | 46H   |                           |
| 104  | 47H   | 48H   |                           |
| 105  | 49H   | 0DH   |                           |
| 106  | 0AH   | 00H   | <- 下位バイトは 00H でパディングされます。 |

| 4 | 100   |
|---|-------|
|   |       |
|   | 111.2 |

2動作仕様

### 2.5 開始·終了

PLC 接続機能は以下の条件で開始・終了させることができます。

#### 開始条件

通信ユニットの設定項目のアドレス "8500" (PLC 接続機能 - 機能有効)を "01" (有効)に設定・保存を行なった 状態で電源 OFF から ON にする

#### 終了条件

通信ユニットの設定項目のアドレス "8500" (PLC 接続機能 - 機能有効)を "00" (無効) に設定・保存を行なった 状態で電源 OFF から ON にする

通信ユニットの電源供給は3系統[外部電源/PoE/メンテナンスポート(USB ポート)]あります。 電源を OFF にする場合は3系統全てを遮断する必要があります。

### 2.6 動作シーケンス

通信ユニットは、以下に示す4つの動作を繰り返し行います。

- 1 シンボルの読み取りが完了していれば、スキャナ情報エリアへシンボルデータの書き込みを行う
- 2 要求された機能の実行が完了していれば、特殊エリアのゼロクリアを行う
- 3 特殊エリアの bit が1 であり機能実行の要求があれば、割り付けられている機能を実行する
- 4 1~3に該当しなければ、特殊エリアの読み出しを行う

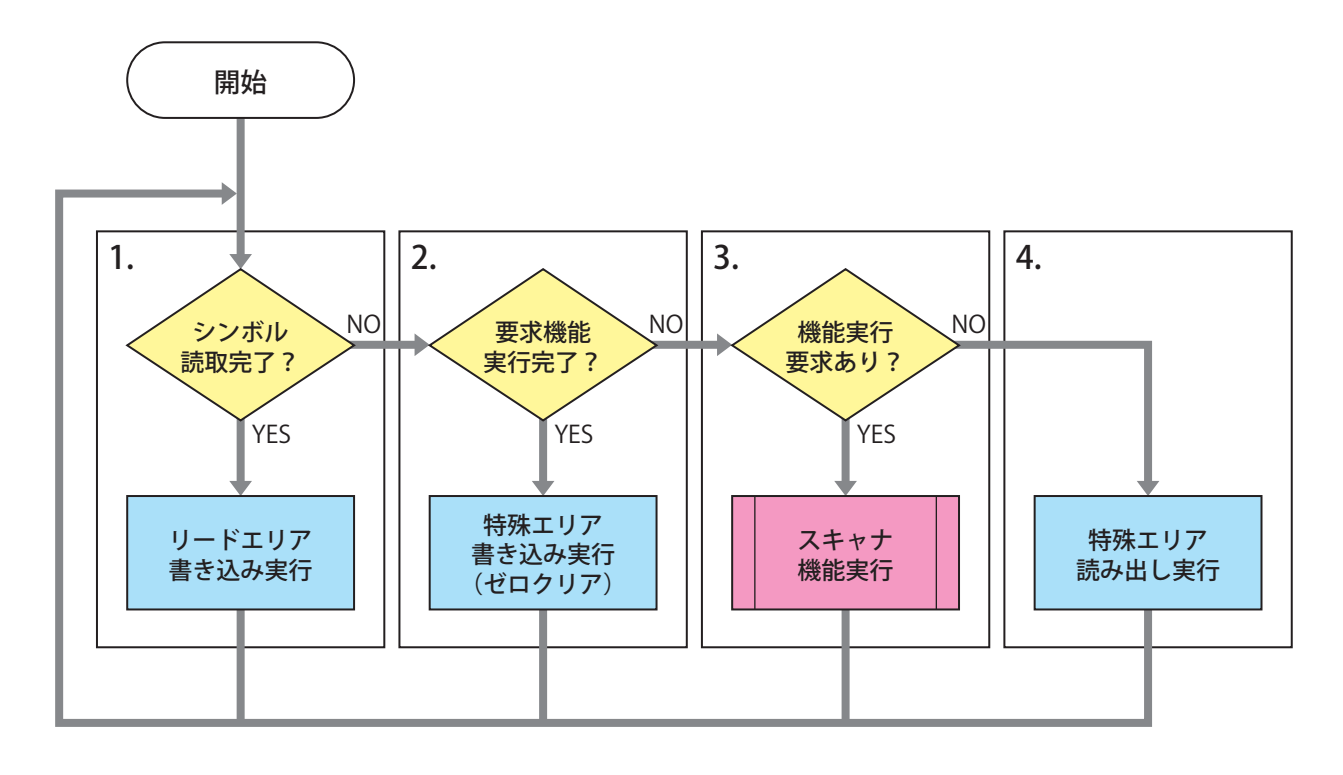

PLCのプログラム作成時は、以下にご留意ください。

- 特殊エリアが全て0であることを確認した後に、特殊エリアのbitを1にしてください。 (PLCのプログラム上では、別タイミングで別bitを1にしても通信のタイミングによっては同時に複数のbitが1になったとみなされることがあります。)
- ② シンボル読取開始の要求を行う前にスキャナ情報エリア(データ長)をゼロクリアしてください。
- ③ コードスキャナと PLC の通信が指定回数リトライを行っても不成立の場合は、"特殊エリア読み出し実行"に遷移します。
- ④ 通信復旧時に、特殊エリアの bit が1の場合は、該当する機能を実行します。
   (通信不成立前に PLC のプログラムが要求した機能であっても、通信成立時に特殊エリアの bit が1であれば、これに従い動作します。)

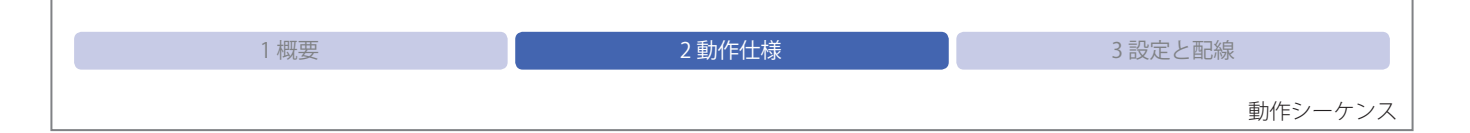

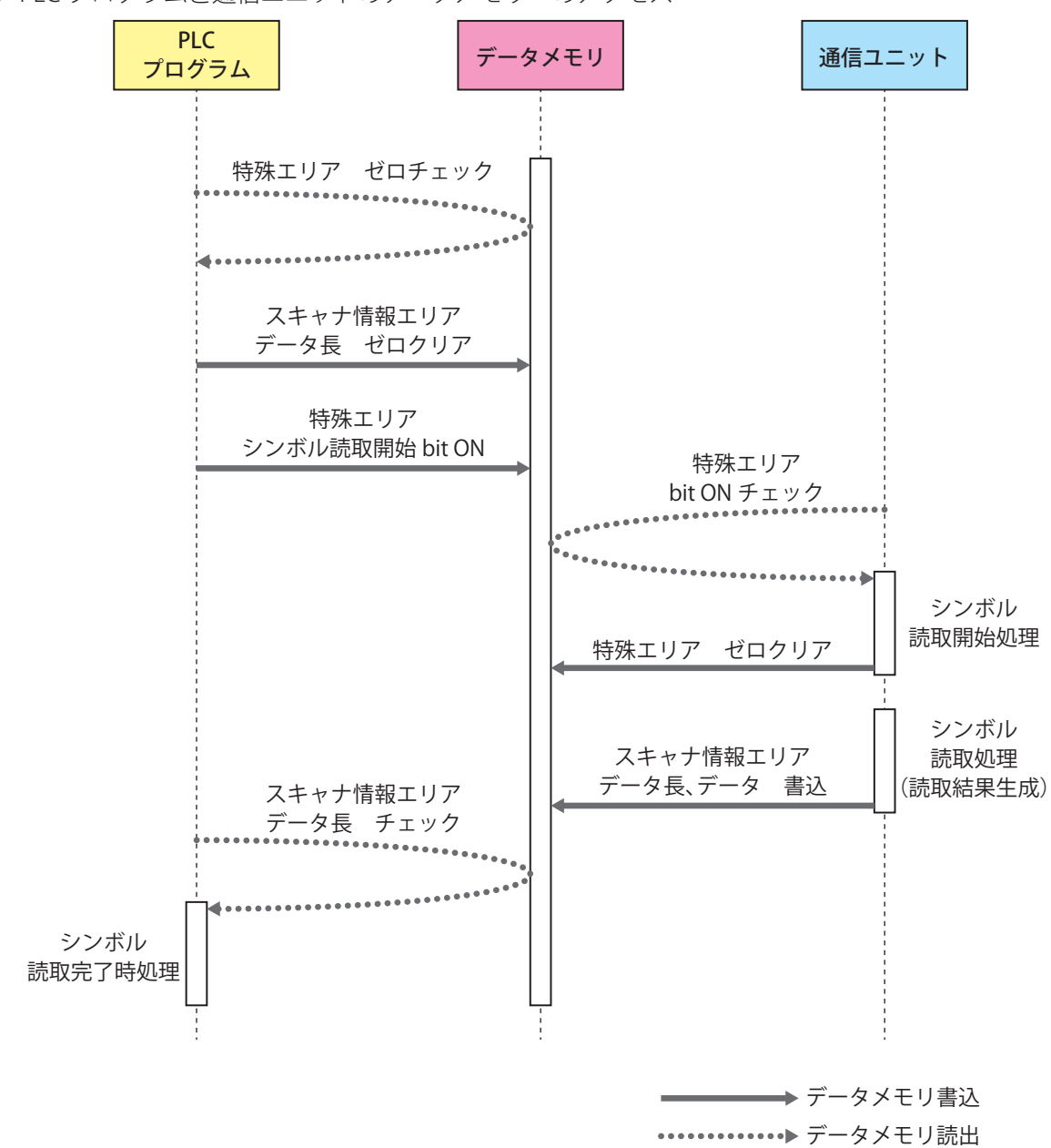

例) PLC プログラムと通信ユニットのデータメモリへのアクセス

通信ユニット、PLC およびコードスキャナの設定と配線について説明をします。

3.1 設定手順

### 3.1.1 概要

通信ユニット、PLC およびコードスキャナの設定を行い、それぞれ接続します。 通信ユニット -PLC 間は LAN ケーブル (Ethernet)、通信ユニット - コードスキャナ間は DIN コネクタ (RS-232) で接続します。

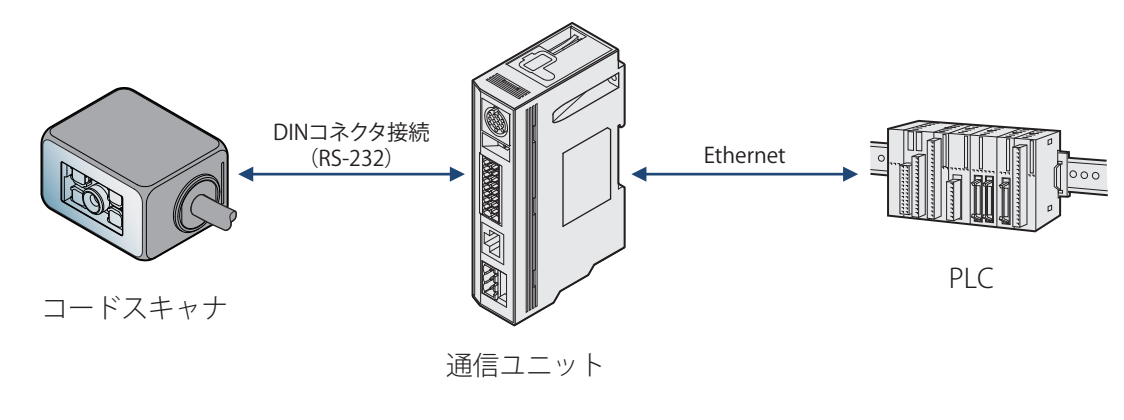

通信ユニット、PLC およびコードスキャナの仕様、設定方法は、各種マニュアルをご参照ください。

| 1 概要 | 2動作仕様 | 3 設定と配線 |
|------|-------|---------|
|      |       | 設定手順    |

### 3.1.2 設定フロー

PLC 接続機能を動作させるまでのフローは、次のとおりです。

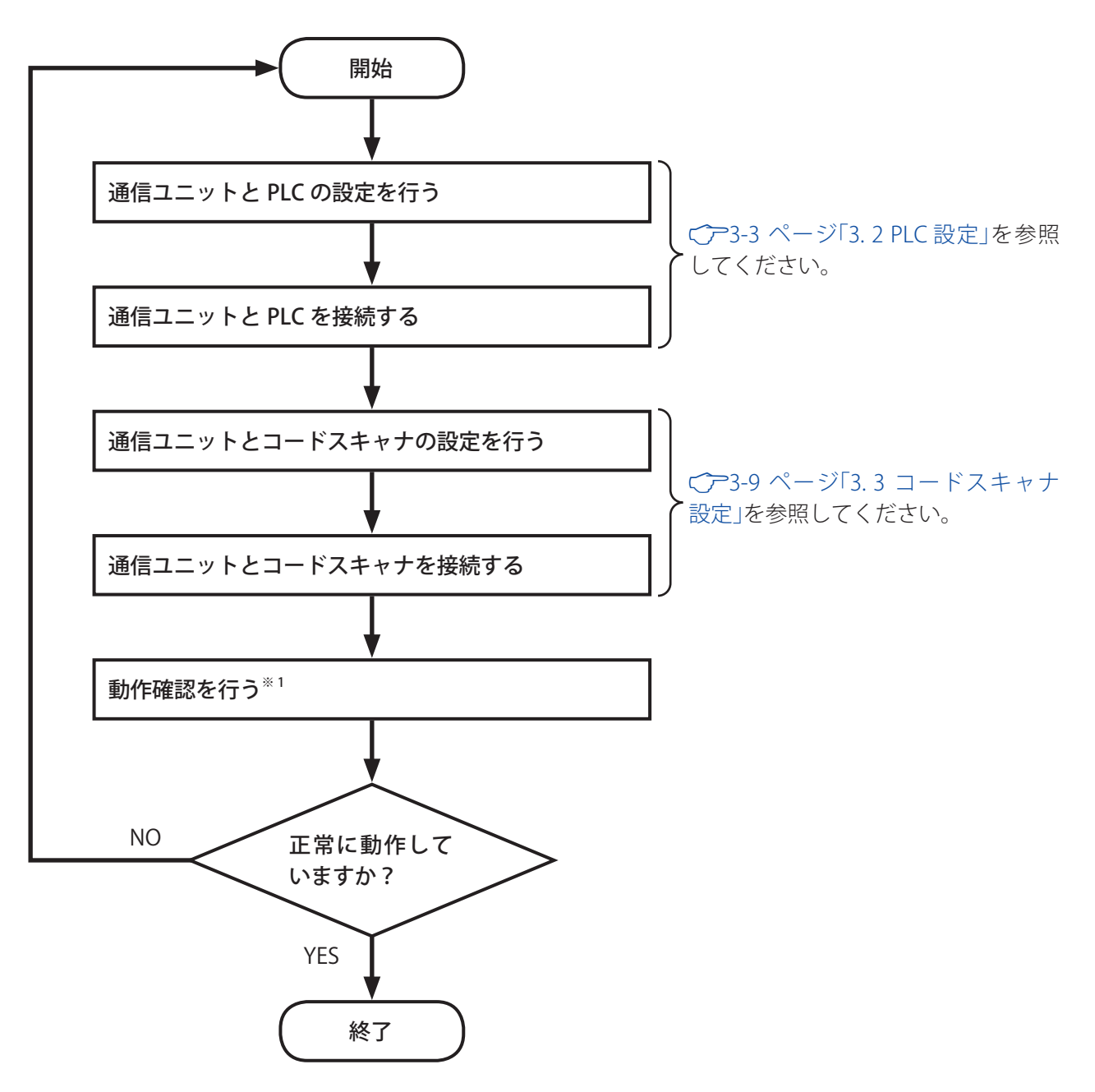

※1 動作確認を行う前は、一度すべての機器電源を電源を OFF してから ON してください。

通信ユニットの電源供給は 3 系統[外部電源 /PoE/ メンテナンスポート(USB ポート)]あります。 電源を OFF にする場合は 3 系統全てを遮断する必要があります。 1 概要

2動作仕様

### 3.2 PLC 設定

#### 3.2.1 三菱電機(SLMP 対応機種)

#### ●概要

通信ユニットと SLMP 通信に対応した MELSEC シーケンサ間で、データの送受信を行います。

SLMP とは、「SeemLess Message Protocol」の略称で、CC-Link ファミリーネットワークおよび汎用イーサネット機器の間でネットワークの階層と境界を意識せずに、シームレスにアプリケーション間通信を実現するための共通プロトコルです。

通信ユニットは、以下の条件で SLMP 対応機器とのデータの送受信が可能です。 通信ユニットは、TCP/IP クライアントとして動作させます。

| プロトコル    | ST型、TCP/IP                |
|----------|---------------------------|
| 対応シリーズ*1 | MELSEC iQ-R/iQ-F/Q/L シリーズ |
| 接続方法     | Ethernet                  |
| データメモリ   | データレジスタ                   |

※1 対応機器の詳細は、 C 1-2 ページ 「1.4 対応 PLC」を参照ください

#### ●通信ユニット(WB9Z-CU100)設定例

MELSEC シーケンサとデータの送受信を行うためには、通信ユニットのネットワーク設定と PLC 接続機能の 設定を行う必要があります。

SLMP 選択時、プロトコルパラメータ [0] ~ [15] は、以下の設定を意味します。

| プロトコルパラメータ [0]        | 未使用            |
|-----------------------|----------------|
| プロトコルパラメータ [1]        | 要求先ネットワーク番号    |
| プロトコルパラメータ [2]        | 要求先局番          |
| プロトコルパラメータ [3]        | 要求先ユニット I/O 番号 |
| プロトコルパラメータ [4]        | 未使用            |
| プロトコルパラメータ [5]        | 未使用            |
| プロトコルパラメータ [6]        | 監視タイマ          |
| プロトコルパラメータ [7] - [15] | 未使用            |

| 1 概要 | 2動作仕様 | 3設定と配線 |
|------|-------|--------|
|      |       |        |

PLC 設定

通信ユニットの設定例を示します。

| 大項目         | 小項目             | SLMP プロトコル                        | アドレス<br>(16 准数) | サイズ<br>(10 准数) | 設定例<br>(16 進数) | 設定説明                   |  |
|-------------|-----------------|-----------------------------------|-----------------|----------------|----------------|------------------------|--|
|             |                 | 項口口                               | 8202            |                | (10)建数)        |                        |  |
| IP 7        |                 |                                   | 8202            |                | 01             | C0A90164 ·             |  |
|             | IPアドレス          | -                                 | 8203            | 4              | A8             | IPアドレス 192.168.1.100   |  |
|             |                 |                                   | 8205            |                | <br>           |                        |  |
|             |                 |                                   | 8206            |                | 01             |                        |  |
|             |                 |                                   | 8207            |                | 01             | C0A80164:              |  |
|             | レック オール PA      | -                                 | 8208            | 4              | A8             | デフォルトゲートウェイ            |  |
|             |                 |                                   | 8209            |                | <br>           | 192.168.1.1            |  |
|             |                 |                                   | 820A            |                | 00             |                        |  |
|             | サブネットマ          |                                   | 820B            |                | FF             | L FEFEFOO ·            |  |
|             | スク              | -                                 | 8200            | 4              | FF             | サブネットマスク 255.255.255.0 |  |
| Ethernet 設定 |                 |                                   | 820D            |                | FF             |                        |  |
|             | ТСР ++ — /ї —   |                                   | 820E            |                | B8             |                        |  |
|             | ポート             | -                                 | 820E            | 2              | OB             | 0BB8:3000 番            |  |
|             |                 |                                   | 821A            |                | 32             |                        |  |
|             | リモートTCP         |                                   | 821B            |                | 01             | C0A80132 ·             |  |
|             | クライアント          | -                                 | 821C            | 4              | A8             | IPアドレス 192.168.1.50    |  |
|             |                 |                                   | 821D            | -              | CO             |                        |  |
|             | リモートTCP         | ビモートTCP 8222<br>マライアント - 8223 2 - | 48              |                |                |                        |  |
|             | クライアント          |                                   | 8773            | 2              |                | 0D48:3400 番            |  |
|             |                 |                                   | 0225            |                | 00             |                        |  |
|             | ICP             | -                                 | 0220<br>0227    | 2              | 00             | 0000:0番(自動割当)          |  |
|             |                 |                                   | 8500            | 1              | 01             | 01:右动                  |  |
|             | プロトコル遅          | _                                 | 8300            | 1              | 01             | 01.有効                  |  |
|             |                 | -                                 | 8501            | 1              | 00             | 00:SLMP(ST型,TCP/IP)    |  |
|             |                 |                                   | 8504            | 4              | 64             |                        |  |
|             | 屋相周期            | _                                 | 8505            |                | 00             | $0000064 \cdot 100ms$  |  |
|             |                 | _                                 | 8506            |                | 00             |                        |  |
|             |                 |                                   | 8507            |                | 00             |                        |  |
|             |                 |                                   | 8508            |                | C8             |                        |  |
|             | タイムアウト          | _                                 | 8509            | 1              | 00             | $00000008 \cdot 200ms$ |  |
|             | 時間              |                                   | 850A            |                | 00             |                        |  |
| PLC 接続機能 -  |                 |                                   | 850B            |                | 00             |                        |  |
| PLC         | リトライ回数          | -                                 | 850C            | 1              | 05             | 05:5回                  |  |
|             | シンボルデー<br>タ格納順序 | -                                 | 850D            | 1              | 00             | 00:下位→上位               |  |
|             |                 |                                   | 8510            |                | 00             |                        |  |
|             | 特殊エリアク          |                                   | 8511            |                | 00             |                        |  |
|             | リア開始アト<br>レス    | -                                 | 8512            | 4              | 00             |                        |  |
|             |                 |                                   | 8513            | 1              | 00             |                        |  |
|             |                 |                                   | 8514            |                | 10             |                        |  |
|             | 人キャナ情報          |                                   | 8515            |                |                | 0000010 . D16          |  |
|             | エッア 囲始ア<br> ドレス | _                                 | 8516            | 4              | 00             |                        |  |
|             |                 |                                   |                 | 8517           |                | 00                     |  |

2動作仕様

| 大項目                                                    | 小項目       | SLMP プロトコル<br>項目名       | アドレス<br>(16 進数) | サイズ<br>(10 進数) | 設定例<br>(16 進数) | 設定説明                |
|--------------------------------------------------------|-----------|-------------------------|-----------------|----------------|----------------|---------------------|
|                                                        | プロトコル     | ま位田                     | 8540            | 2              | 0000           | 0000を設定してください       |
|                                                        | パラメータ [0] |                         | 8541            | Z              | 0000           |                     |
|                                                        | プロトコル     | 要求先ネット                  | 8542            | С              | 0000           | 0000:               |
|                                                        | パラメータ [1] | ワーク番号                   | 8543            | Z              | 0000           | 要求先ネットワーク番号 00      |
|                                                        | プロトコル     | 西北上日来                   | 8544            | n              | OOEE           | 00EE:亜式生已来 EE       |
| パラメー                                                   | パラメータ [2] | 2] 女尔元问母                | 8545            | 2              | UUFF           | 00FF·安尔元向街FF        |
| PLC 接続機能 -                                             | プロトコル     | 要求先ユニット                 | 8546            | n              | 0255           | 03FF:               |
| PLC パラメータ [3<br>プロトコル<br>パラメータ [4<br>プロトコル<br>パラメータ [5 | パラメータ [3] | I/O 番号                  | 8547            | 2              | 0311           | 要求先ユニット I/O 番号 03FF |
|                                                        | プロトコル +   | /<br>[4] 未使用            | 8548            | 2 0000         | 0000           | 0000 * 乳ウレス / ギナい   |
|                                                        | パラメータ [4] |                         | 8549            |                | 0000を設定してくたさい。 |                     |
|                                                        | プロトコル     | 十年日                     | 854A            | 2              | 0000           | 0000 を設定してください。     |
|                                                        | パラメータ [5] | 木                       | 854B            |                | 0000           |                     |
|                                                        | プロトコル     | たって                     | 854C            | n              | 0000           | 0000・乾垣タイマ 毎阳注ナ     |
|                                                        | パラメータ [6] | <u></u> 血 f ズ ブ イ ヾ<br> | 854D            | ) 2            | 0000           | 0000.監視ダイ イ 無限侍ら    |

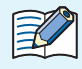

SLMP 設定時のプロトコルパラメータは、SLMP 項目名に記載の意味になります。

| 1 概要 | 2動作仕様 | 3 設定と配線 |
|------|-------|---------|

PLC 設定

#### ●PLC 設定例

MELSEC-L シリーズ CPU ユニット L02CPU の設定例を示します。

| 項目             |           |                          | 設定例           | 備考                    |
|----------------|-----------|--------------------------|---------------|-----------------------|
|                |           | IPアドレス                   | 192.168.1.50  | ス体の理由に入たいて            |
|                | IP アドレス設定 | サブネットマスクパターン             | 255.255.255.0 | ご便用埬児に合わせ(<br> 変更ください |
|                |           | デフォルトルータ IP アドレス         | 192.168.1.1   |                       |
|                | オープン設定    | プロトコル                    | ТСР           |                       |
|                |           | オープン方式                   | MCプロトコル       |                       |
| 内蔵 Etheret ポート |           | TCP 接続方式                 | -             | 設定不可                  |
| 設定<br>         |           | 自局ポート番号                  | 3400          | ご使用環境に合わせて<br>変更ください。 |
|                |           | 交信相手 IP アドレス             | -             |                       |
|                |           | 交信相手ポート番号                | -             | 設定不可                  |
|                |           | 通信プロトコル動作状態<br>格納用先頭デバイス | -             |                       |

上記の設定を、GX Works2 で行うことができます。手順は次のとおりです。

ナビゲーションウィンドウ内の[プロジェクト] -- [パラメータ] -- [PC パラメータ]をダブルクリックするとL パラメータ設定が開きますので、[内蔵 Ethernet ポート設定]タブを設定します。 その後、オープン設定画面を開き、各パラメータを設定します。

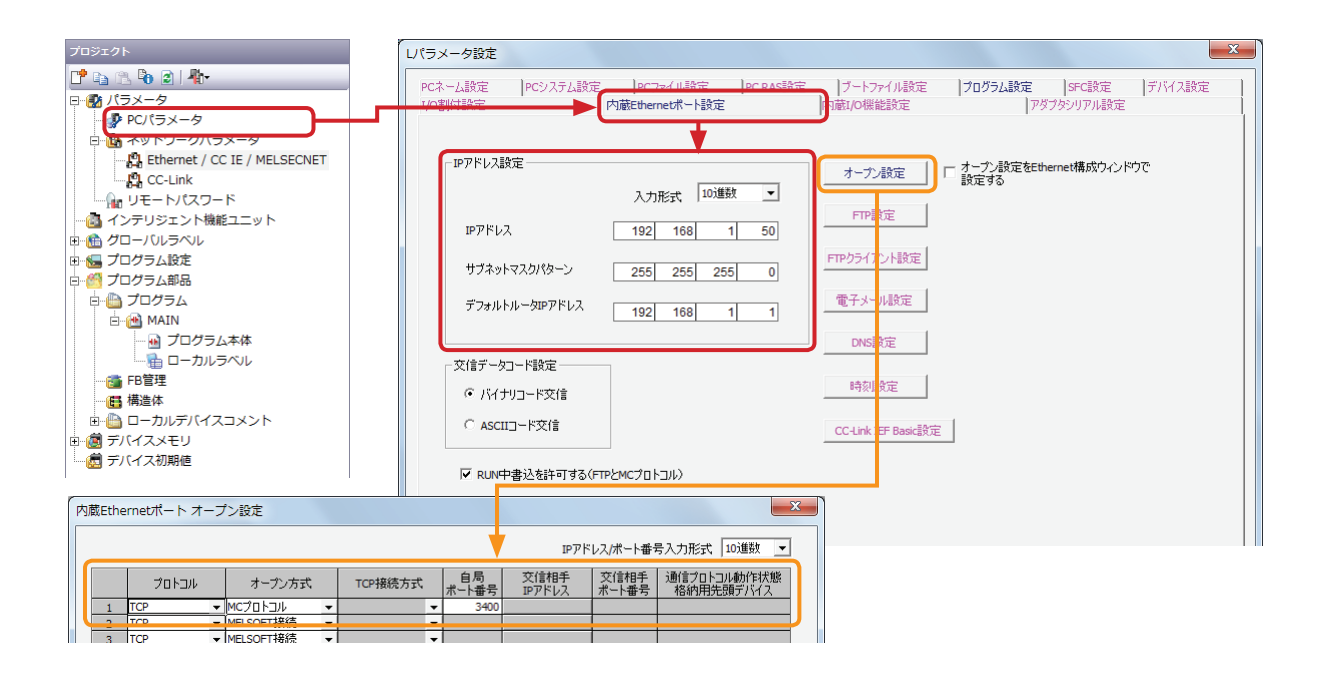

| ī |
|---|
|---|

#### ●PLC 設定例 2

MELSEC iQ-R シリーズ CPU ユニット R04CPU の設定例を示します。

|                | 項目                       |                   |             | 設定例                 | 備考              |  |
|----------------|--------------------------|-------------------|-------------|---------------------|-----------------|--|
|                |                          |                   | IPアドレス      | 192.168.1.50        | マケロ理体に入る        |  |
|                |                          | IP アドレス設定         | サブネットマスク    | 255.255.255.0       | ご 伊 用 境 児 に 合 わ |  |
|                |                          |                   | デフォルトゲートウェイ | -                   | して友史くたさい。       |  |
|                | 自ノード設定                   | RUN 中の書込み         | 許可 / 禁止設定   | 一括で許可する (SLMP)      |                 |  |
|                |                          | 交信データコー           |             | バイナリ                |                 |  |
|                |                          | オープン方法の詞          | 没定          | プログラムで OPEN し<br>ない |                 |  |
|                |                          | CC-Link IEF Basic | 使用有無        | 使用しない               |                 |  |
|                | CC-LINK IEF<br>Basic 設定  | ネットワーク構成          | <b></b>     | -                   | 乳中不再            |  |
|                |                          | リフレッシュ設定          |             | -                   | <b>以</b> 足个女    |  |
|                |                          | 形名                |             | SLMP 接続機器           |                 |  |
| ユニット<br> パラメータ |                          | 交信手段              |             | SLMP                |                 |  |
|                |                          | プロトコル             |             | ТСР                 |                 |  |
|                |                          | 固定バッファ送受信設定       |             | -                   | 設定不可            |  |
|                |                          | <u>シーケン</u> 井     | IPアドレス      | 192.168.1.50        | ご使用環境に合わ        |  |
|                |                          |                   | ポート番号       | 3400                | せて変更ください。       |  |
| 構成             | 柏士 (成 岙 按 称<br>  構 成 設 定 |                   | MAC アドレス    | -                   |                 |  |
|                | 113/2012                 |                   | ホスト名        | -                   |                 |  |
|                |                          | カンサ・機哭            | IPアドレス      | -                   | 設定不可            |  |
|                |                          |                   | ポート番号       | -                   |                 |  |
|                |                          |                   | サブネットマスク    | -                   |                 |  |
|                |                          |                   | デフォルトゲートウェイ | -                   |                 |  |
|                |                          | 生存確認              |             | KeepAlive           |                 |  |

上記の設定を、GX Works3 で行うことができます。手順は次のとおりです。

ナビゲーションウィンドウ内の[プロジェクト]-[パラメータ]-[R04CPU]-[ユニットパラメータ]をダブ ルクリックすると、設定項目画面が開きますので、各パラメータを設定します。 その後、相手接続機器構成設定を開き、各パラメータを設定します。

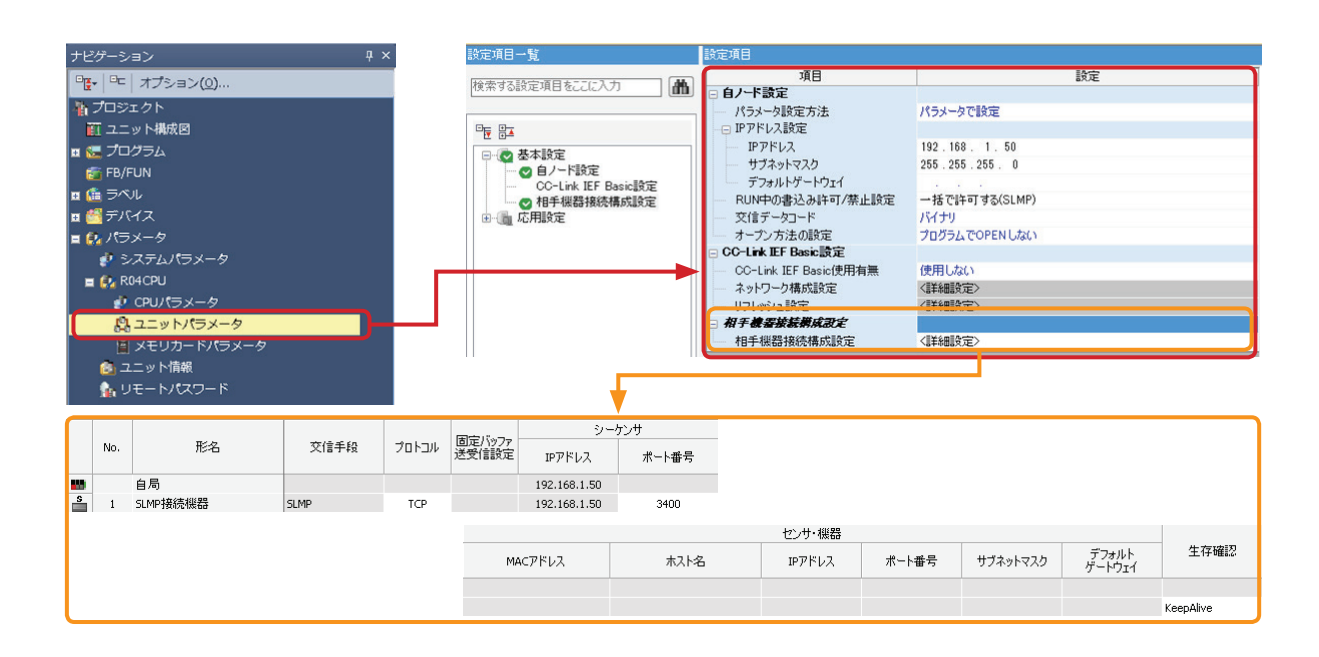

| 1 概要 | 2動作仕様 | 3 設定と配線 |
|------|-------|---------|
|      |       |         |

#### ●結線例

通信ユニット (WB9Z-CU100) と L02CPU の結線例を示します。 図を参考に配線してください。配線中は電源を OFF にしてください。

例) 通信ユニット(WB9Z-CU100)と L02CPU の結線

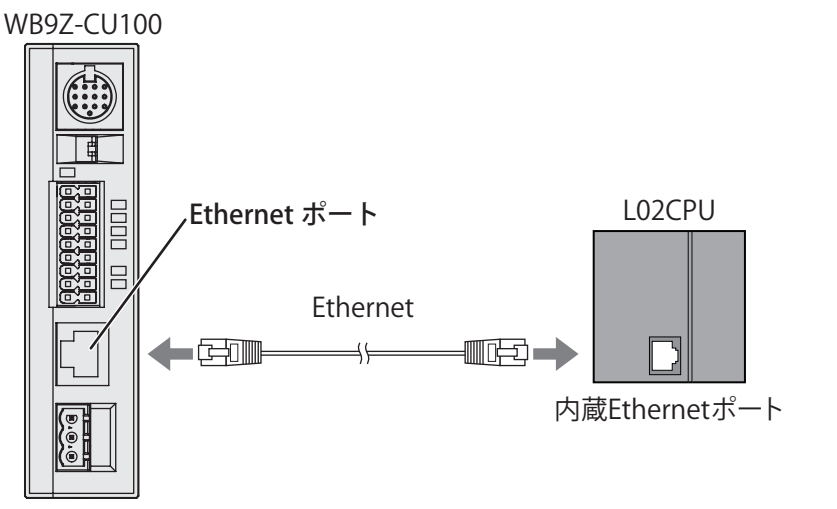

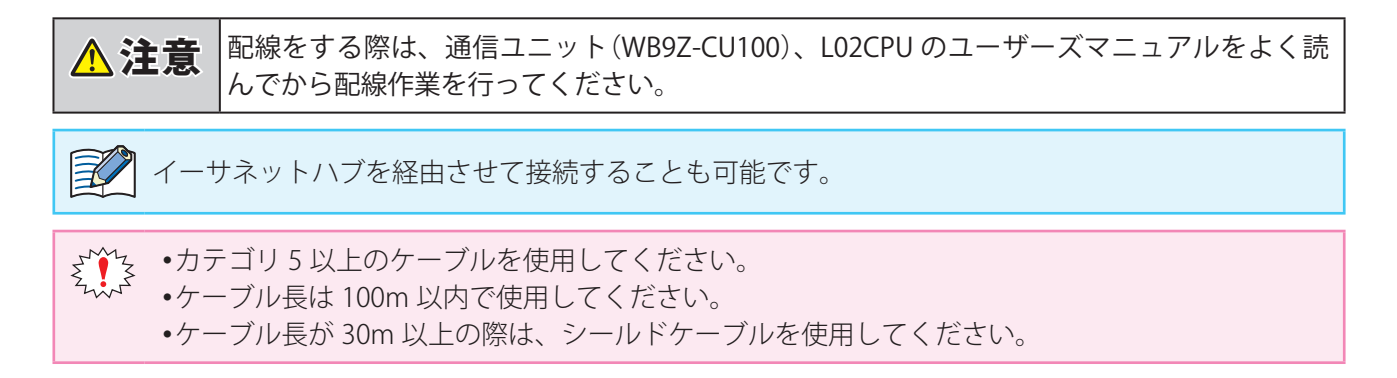

2動作仕様

### 3.3 コードスキャナ設定

#### 3.3.1 IDEC(WB2F 形)

#### ●概要

通信ユニットとコードスキャナ(WB2F形)間で、データの送受信を行います。

| 通信ユニットは、 | 以下の条件で V | VB2F 形とのデー | -タの送受信が可能です。 |
|----------|----------|------------|--------------|
|----------|----------|------------|--------------|

| プロトコル | WB シリーズ通信コマンド <sup>*1</sup>                                                                                                    |
|-------|----------------------------------------------------------------------------------------------------|
| 対応機種  | WB2F-100S1B                                                                                                    |
| 接続方法  | RS-232                                                                                                    |
| 制限事項  | <ul> <li>・WB2F 形の動作モードがスレーブモード以外のときは動作しません。</li> <li>・WB2F 形の以下の機能の設定値は初期設定値で使用してください。</li> <li>・コマンドエイリアス機能</li> <li>・通信コマンド機能</li> <li>・PLC 接続機能</li> <li>・WB2F 形の読取動作は、シングルリードのみ対応しています。</li> <li>・WB2F 形の READ/ENTER ボタン、外部入力、USB 経由の通信コマンド入力は通信中に行わないでください。</li> </ul> |

 ※1 WB シリーズ通信コマンドとは、当社のコードスキャナ WB シリーズと外部機器が通信するための通信プロトコ ルです。

#### ●通信ユニット(WB9Z-CU100)設定例

WB2F 形とデータの送受信を行うためには WB9Z-CU100 の RS-232 と PLC 接続機能の設定を行う必要があります。

通信ユニットの設定例を示します。

| 土西日       | 小石口          | アドレス    | サイズ     | 設定例     | 「いっぱっ                   |
|-----------|--------------|---------|---------|---------|-------------------------|
| 入坝日       | 小項日          | (16 進数) | (10 進数) | (16 進数) | [                       |
|           | 通信速度         | 8100    | 1       | 03      | 03:9,600bps             |
|           | データ長         | 8101    | 1       | 01      | 01:8bit                 |
| RS-232 設定 | パリティ         | 8102    | 1       | 01      | 01 : EVEN               |
|           | ストップビット      | 8103    | 1       | 00      | 00:1stop                |
|           | フロー制御        | 8104    | 1       | 00      | 00:なし                   |
|           | プロトコル選択      | 8581    | 1       | 00      | 00:WB2F 形 通信コマンド        |
|           |              | 8584    |         | F4      |                         |
|           | タイルアウト時間(通営) | 8585    |         | 01      | 000001E4 : 500mc        |
|           | タイムノント内间(通常) | 8586    | 4       | 00      |                         |
|           |              | 8587    |         | 00      |                         |
|           | タイムアウト時間(読取) | 8588    | 4       | 88      | -<br>00001388:5,000ms   |
|           |              | 8589    |         | 13      |                         |
| 回て按結機能    |              | 858A    |         | 00      |                         |
| PLC 按     |              | 858B    |         | 00      |                         |
|           |              | 85B0    |         | 0D      | 0D: CR(Carriage Return) |
|           | グローバルサフィックス  | 85B1    |         | 0A      | 0A: LF(Line Feed)       |
|           |              | 85B2    |         | 00      | 00 : NUL(Null)          |
|           |              | 85B3    | 0       | 00      | 00 : NUL(Null)          |
|           |              | 85B4    | 0       | 00      | 00 : NUL(Null)          |
|           |              | 85B5    |         | 00      | 00 : NUL(Null)          |
|           |              | 85B6    |         | 00      | 00 : NUL(Null)          |
|           |              | 85B7    |         | 00      | 00 : NUL(Null)          |

| 1 概要 | 2動作仕様 | 3 設定と配線 |
|------|-------|---------|

コードスキャナ設定

#### ●コードスキャナ設定例

コードスキャナ(WB2F形)の設定例を示します。

| 十百日            | 小石日                 | アドレス    | サイズ     | 設定例     | ≕っ∽≕४−−                  |
|----------------|---------------------|---------|---------|---------|--------------------------|
| 入項日            |                     | (16 進数) | (10 進数) | (16 進数) | [                        |
|                | 通信速度                | 0100    | 1       | 03      | 03:9,600bps              |
|                | データ長                | 0101    | 1       | 01      | 01:8bit                  |
| RS-232 設定      | パリティ                | 0102    | 1       | 01      | 01 : EVEN                |
|                | ストップビット             | 0103    | 1       | 00      | 00:1bit                  |
|                | フロー制御               | 0104    | 1       | 00      | 00:なし                    |
|                | 読取動作                | 0200    | 1       | 00      | 00:シングルリード               |
|                | 読取タイムアウト時間          | 0201    | 1       | 14      | 14:1,400ms               |
|                | 2 度読み禁止時間           | 0202    | 1       | 14      | 14:1,400ms               |
| シノンノギリ 言志田立松公と | 電源投入時読取開始           | 0204    | 1       | 00      | 01:有効                    |
| ンノ小ル記収機能       | デコードタイムアウト時間        | 0207    | 1       | 05      | 05:500ms                 |
|                | 読取シンボル数             | 020E    | 1       | 01      | 01:1 個                   |
|                | 出力モード               | 020F    | 1       | 00      | 00:出力する                  |
|                | 読取結果出力ポート           | 0210    | 1       | 00      | 00:RS-232                |
|                | グローバルプリフィックス        | 1000    | 1       | 00      | 00:無効                    |
|                | グローバルサフィックス         | 1001    | 1       | 01      | 01:有効                    |
|                | 読取失敗時出力             | 100F    | 1       | 01      | 01:有効                    |
|                | 読取失敗時無応答            | 1010    | 1       | 00      | 00:無効                    |
|                |                     | 1048    |         | 0D      | 0D : CR(Carriage Return) |
|                |                     | 1049    | 1       | 0A      | 0A: LF(Line Feed)        |
|                | グローバル<br>サフィックス データ | 104A    |         | 00      | 00 : NUL(Null)           |
|                |                     | 104B    |         | 00      | 00 : NUL(Null)           |
|                |                     | 104C    | 8       | 00      | 00 : NUL(Null)           |
|                |                     | 104D    |         | 00      | 00 : NUL(Null)           |
| 出刀テータ情報付加機能    |                     | 104E    |         | 00      | 00 : NUL(Null)           |
|                |                     | 104F    |         | 00      | 00 : NUL(Null)           |
|                |                     | 1050    |         | 3F      | 3F:?                     |
|                | 読取失敗時出力文字列データ       | 1051    |         | 00      | 00 : NUL(Null)           |
|                |                     | 1052    | 1       | 00      | 00 : NUL(Null)           |
|                |                     | 1053    |         | 00      | 00 : NUL(Null)           |
|                |                     | 1054    | 8       | 00      | 00 : NUL(Null)           |
|                |                     | 1055    |         | 00      | 00 : NUL(Null)           |
|                |                     | 1056    |         | 00      | 00 : NUL(Null)           |
|                |                     | 1057    |         | 00      | 00 : NUL(Null)           |
| コマンドエイリアス機能    | 機能有効                | 2000    | 1       | 00      | 00:無効                    |
|                | チェックディジット付加         | 2101    | 1       | 00      | 00:無効                    |
|                | 大文字応答               | 2102    | 1       | 00      | 00: 無効(小文字)              |
| 通信コマンド機能       |                     | 2104    |         | 5E      | 5E: ^                    |
|                |                     | 2105    |         | 00      | 00 : NUL(Null)           |
|                | ノリノイックス             | 2106    | 4       | 00      | 00 : NUL(Null)           |
|                |                     | 2107    | -       | 00      | 00 : NUL(Null)           |
|                | サフィックス -            | 2108    |         | 0D      | 0D : CR(Carriage Return) |
|                |                     | 2109    | 1       | 0A      | 0A: LF(Line Feed)        |
|                |                     | 210A    | 4       | 00      | 00 : NUL(Null)           |
|                |                     | 210B    | 1       | 00      | 00 : NUL(Null)           |
| PLC 接続機能       | 機能有効                | 2200    | 1       | 00      | 00:無効                    |

上記の設定は、WB2F Support Tool で行うことができます。 使用方法、その他詳細は、WB2F Support Tool ユーザーズマニュアルをご確認ください。

| 1 概要 | 2動作仕様 |  |
|------|-------|--|

#### ●結線例

通信ユニット(WB9Z-CU100)と WB2F 形の結線例を示します。 図を参考に配線してください。配線中は電源を OFF にしてください

例)通信ユニット(WB9Z-CU100)とWB2F形の結線

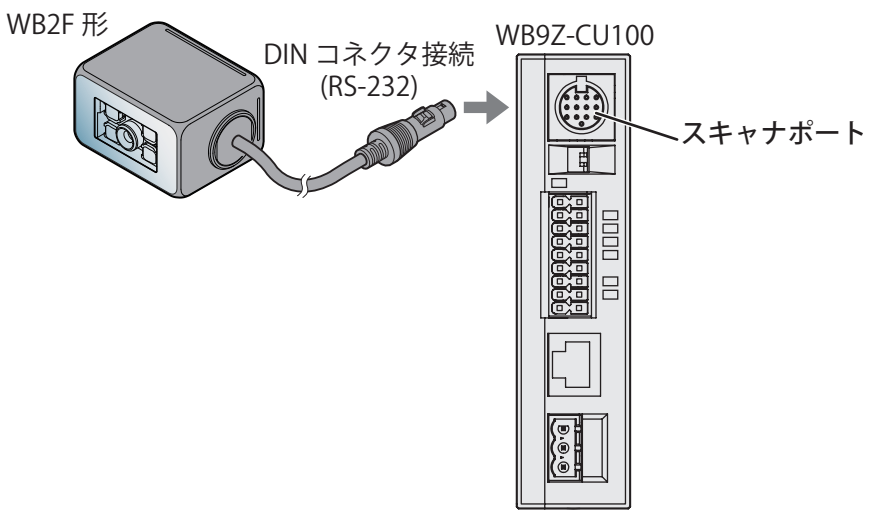

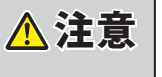

配線をする際は、通信ユニット(WB9Z-CU100)、WB2F 形のユーザーズマニュアルをよく読んでから配線作業を行ってください。

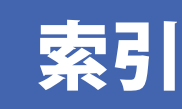

### Ρ

| PLC 接続機能1        | -1  |
|------------------|-----|
| PLC 設定           |     |
| 三菱電機(SLMP 対応機種)  | 3-3 |
| PLC とコードスキャナとの接続 | 3-1 |

### か

| _ |       |     |
|---|-------|-----|
|   | 開始・終了 | 2-6 |
|   | 概要    | 2-1 |

### Z

| コードスキャナ設定    |  |
|--------------|--|
| IDEC(WB2F形). |  |

### す

| スキャナ情報エリア | 72-4 |
|-----------|------|
|-----------|------|

### せ

| 制限事項             | 1-2 |
|------------------|-----|
| 設定項目(WB9Z-CU100) | 1-3 |
| 設定と配線            | 3-1 |
| 設定フロー            |     |
|                  |     |

### た

| 対応 PLC    | 1-2 |
|-----------|-----|
| 対応機種      | 1-2 |
| 対応コードスキャナ | 1-3 |

### τ

| データメモリの割り付け | 2-1 |
|-------------|-----|
|-------------|-----|

### لح

| 動作シーケンス | 2-7 |
|---------|-----|
| 動作仕様    | 2-1 |
| 特殊エリア   | 2-2 |

## 改定履歴

| 版数 | 版数     | 発行 | 改定内容 |      |
|----|--------|----|------|------|
|    |        |    | ページ  | ポイント |
| 初版 | 2018.3 | -  | -    |      |

### コードスキャナ対応通信ユニット WB9Z-CU100

## PLC 接続機能ユーザーズマニュアル - Ethernet

● B-2023(0)
●発行:2018(平成 30)年3月初版
●大阪市淀川区西宮原2丁目6番64号

IDEC株式会社 © 2018 IDEC CORPORATION All Rights Reserved.

・仕様、その他記載内容は予告なしに変更する場合がありますので、あらかじめご了承ください。

・無断転載を禁じます。

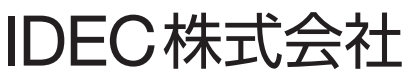

〒532-0004 大阪市淀川区西宮原2-6-64

www.idec.com/japan

**いしたしまた 120-992-336** 携帯電話・PHSの場合 050-8882-5843

東京営業所 〒108-6014 東京都港区港南2-15-1(品川インターシティA棟14F) 名古屋営業所 〒464-0850 名古屋市千種区今池4-1-29(ニッセイ今池ビル) 大阪営業所 〒532-0004 大阪市淀川区西宮原2-6-64 広島営業所 〒730-0051 広島市中区大手町4-6-16(山陽ビル) 福岡営業所 〒812-0013 福岡市博多区博多駅東3-1-1(ノーリッビル福岡)

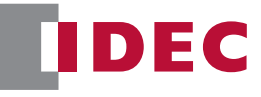

• 記載されている社名及び商品名は、各社の登録商標です。

仕様、その他記載内容は予告なしに変更する場合があります。

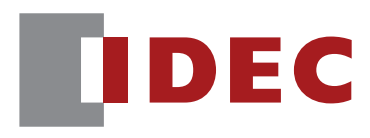

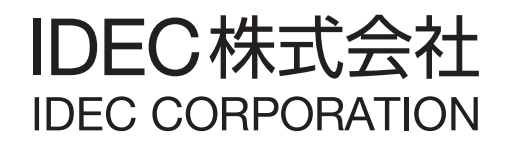